## Recuperar Contraseña

Para recuperar la contraseña dirígete a http://www.facturamovil.com y haz clic en Recuperar Clave.

|                                                                                                 | @     | Correo                          | Contraseña                        | Iniciar Sesion |  |  |
|-------------------------------------------------------------------------------------------------|-------|---------------------------------|-----------------------------------|----------------|--|--|
| 🖳 facturamóvil                                                                                  |       |                                 |                                   |                |  |  |
| Inicio Precios Timbres/Creditos - Precios Servicios - Descargas - Ayud                          | la -  | Contacto - Manuales -           | Nomina/Pagos -                    |                |  |  |
|                                                                                                 |       |                                 |                                   |                |  |  |
|                                                                                                 |       |                                 |                                   |                |  |  |
| Bienvenidos                                                                                     |       |                                 |                                   |                |  |  |
| En Eactura Móvil desarrollamos software para la administración de empresas. Sabemos que el r    | mundo | exide rapidez. Por eso, para no | osotros es importante que el clie | ente tenga la  |  |  |
| libertad de realizar sus labores en el momento que necesite, sin tener que encontrarse presente | en un | espacio determinado. Esa es la  | a razón por la que desarrollamo   | s nuestros     |  |  |
| servicios con tecnología de Cloud Computing.<br>Te invitamos a conocer mas sobre nosotros       |       |                                 |                                   |                |  |  |
| Más información                                                                                 |       |                                 |                                   |                |  |  |
|                                                                                                 |       |                                 |                                   |                |  |  |
| Recención y Validación de CEDI                                                                  |       |                                 |                                   |                |  |  |
|                                                                                                 |       |                                 |                                   |                |  |  |
| Timbrado de CFDI (upload de XML)                                                                |       |                                 |                                   |                |  |  |
| Recibos de nómina CFDI                                                                          |       |                                 |                                   |                |  |  |
| Facturación CFDI                                                                                |       |                                 |                                   |                |  |  |
|                                                                                                 |       |                                 |                                   |                |  |  |
|                                                                                                 |       |                                 |                                   |                |  |  |
|                                                                                                 |       | 4                               |                                   |                |  |  |
|                                                                                                 |       |                                 |                                   |                |  |  |
| Crear Cuenta   Recuperar Clave                                                                  |       |                                 |                                   |                |  |  |
| Factura Mövil, S de RL de CV - RFC: FM0100120972 vede: 2010                                     |       |                                 |                                   |                |  |  |
|                                                                                                 |       |                                 |                                   |                |  |  |

Este enlace te llevará a una pantalla donde debes de colocar tu usuario (el correo electrónico con el que accedes a Facturación Electrónica por Internet) y verificarte por medio del CAPTCHA. \*Nueva clave: Debes teclear la nueva clave con la que ingresaras al sistema. Tener cuidado del uso de minúsculas, mayúsculas, o signos.

| Cambia tu clave de acceso.                                                                                                    |                    |  |  |  |  |  |
|----------------------------------------------------------------------------------------------------|--------------------|--|--|--|--|--|
| Para cambiar tu clave de acceso es necesario que proporciones el correo electrónico que utilizaste para registrarte. Si no recuerdas tu correo, contactános para ayudarte. |                    |  |  |  |  |  |
| Tu correo electronico:                                                                                                    | correo@ejemplo.com |  |  |  |  |  |
| Nueva clave:                                                                                                    | contraseña         |  |  |  |  |  |
| Verificación:                                                                                                    | No soy un robot    |  |  |  |  |  |
|                                                                                                    | Cambiar Clave      |  |  |  |  |  |

Una vez llenada la información dar clic en Cambiar clave.

Recibirás el mensaje de que tu clave ha sido cambiada.

Ahora puedes acceder de nuevo a Facturación Electrónica

Tu clave ha sido cambiada.